# Parent Quick Guide

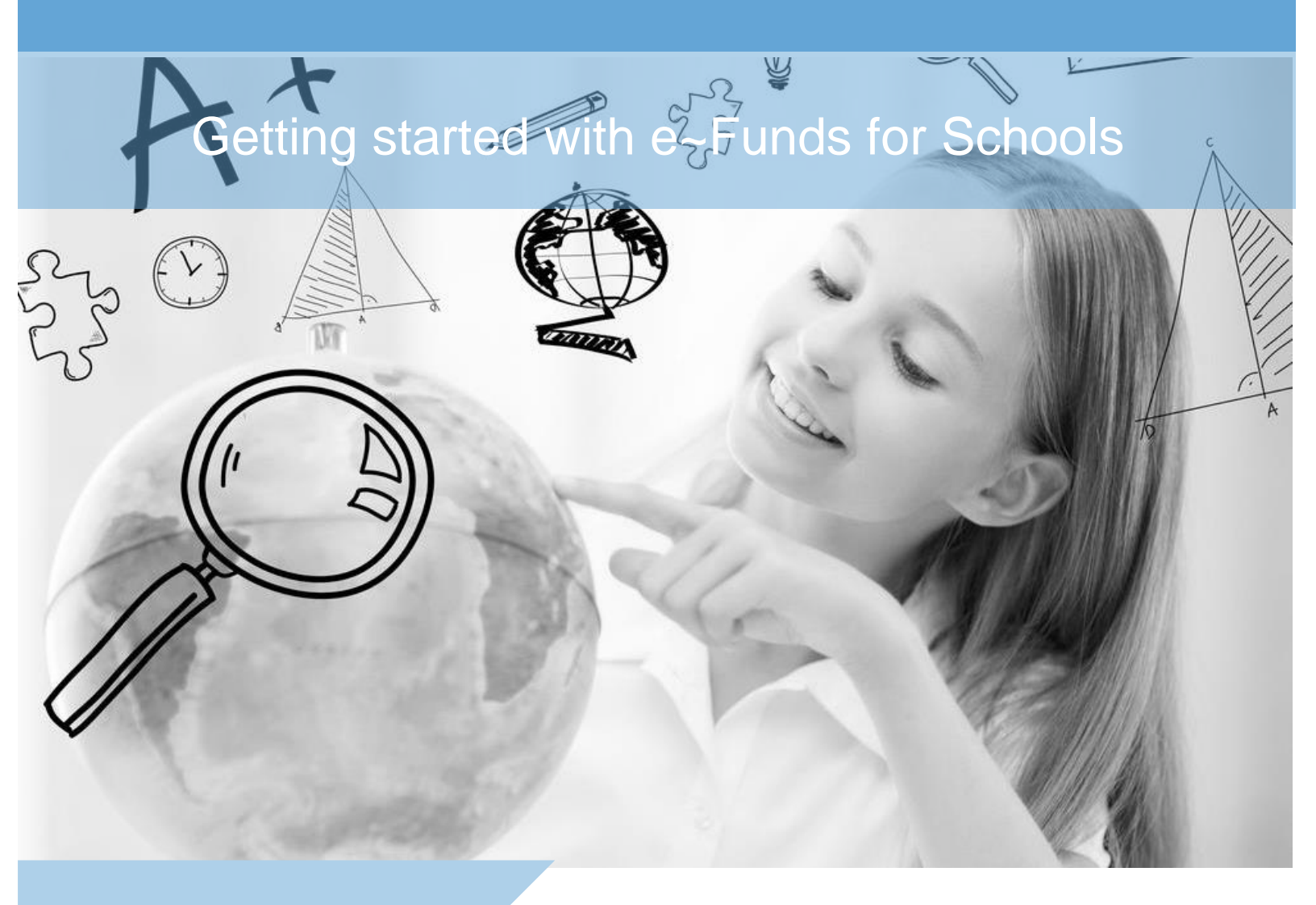

Rev: July 2015

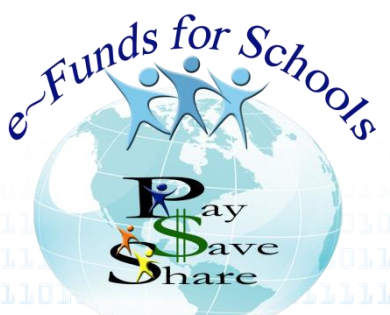

Parent Quick Guide

2

#### **Low Balance Notifications**

\*\*Note: Low Meal Balance Settings are only available if your school district's lunch program provides us with student meal account balances\*\*

| UND LAKE PUBLIC SCHOOLS                                                               |                                                                                  |                                            |                              |
|---------------------------------------------------------------------------------------|----------------------------------------------------------------------------------|--------------------------------------------|------------------------------|
| me Payment Options Adviso                                                             | ory Services Special Services Ac                                                 | count Settings                             | Lo                           |
| Payment Options                                                                       |                                                                                  | Your Stude                                 | nt(s)                        |
| Make a Payment<br>Towards school payment item(s)                                      | View Payment History<br>Review history of payments made to school(s)             | Name Meal Balance<br>Sophia \$285.         | Updated<br>02 4 years ago    |
| Schedule a Pre-Authorized Payment<br>Setup a payment that occurs at regular intervals | View Pre-Authorized Payment History<br>Review history of pre-authorized payments | Recent Pay                                 | ments                        |
| Manage Pre-Authorized Payments<br>Manage your scheduled pre-authorized payments       |                                                                                  | You have no recent payment                 | s at this time.              |
| Advisory Services                                                                     |                                                                                  | Scheduled Pa<br>You have no scheduled paym | yments<br>ents at this time. |
| Low Meal Balance<br>Setup payments for low meal balance(s)<br>Special Services        | Student Fees<br>Review outstanding and historical student fees.                  | (Pre Autorized Payment(s)                  | Low Mean Basan               |
| Fund Raising<br>Manage your fund raising items                                        |                                                                                  |                                            |                              |
| Account Settings                                                                      |                                                                                  |                                            |                              |
| Personal Information<br>Manage your contact information                               | Change Password<br>Manage your account password                                  |                                            |                              |
| Student Management<br>Manage students associated with your account                    | Notifications<br>Manage how e~Funds for Schools notifies you.                    |                                            |                              |
| Payment Information<br>Manage your checking and credit card information               |                                                                                  |                                            |                              |

Once you are logged into your e~Funds for Schools account, select Low Meal Balance, as shown by the red arrow above.

Parent Quick Guide

e~Funds for Schools | 866.770.5856 P | 616.784.2376 F | efs@mvpbanking.com | www.efundsforschools.com

## Low Balance Notifications

| e <sup>-</sup><br>Onlin<br>ROUN | - Funds for Sc<br>ne Payment Solution<br>24<br>school<br>D LAKE PUBLIC SCHOOL | s for Schools<br>make payments<br>hours a day for all<br>related expenses |                                 |                                     |                             | AGAN   |                          |        |
|---------------------------------|-------------------------------------------------------------------------------|---------------------------------------------------------------------------|---------------------------------|-------------------------------------|-----------------------------|--------|--------------------------|--------|
| Home                            | Payment Options                                                               | Advisory Servic                                                           | ces Specia                      | I Servic                            | Account                     |        |                          | Logout |
|                                 | Low Meal Balance S                                                            | ettings 💿                                                                 |                                 |                                     |                             |        |                          |        |
|                                 | Last Update                                                                   | Student Name                                                              | Current Balance                 | Minimum Balance                     | Replenish Amount            | Notice | <u>Auto</u><br>Replentsh |        |
|                                 | 06/23/2011 08:58:36 ET 🛕                                                      | Sophia                                                                    | \$285.02                        | 5.00                                | 20.00                       |        |                          |        |
|                                 |                                                                               |                                                                           | Apply Low Me                    | al Balance Setting                  | S                           | 1      | 1                        |        |
|                                 |                                                                               | Privacy Policy<br>©2                                                      | Terms and<br>015 e~Funds for Sc | conditions<br>hools - All Rights Re | Customer Service<br>served. | _      |                          |        |

Enter a Minimum Balance dollar amount.

Check the box under "Notice" to receive emails when your student's account falls below the Minimum Balance amount you entered.

If you would like to automatically add funds to your student's account, enter that amount under Replenish Amount and check the box under "Auto Replenish"

\*\*If you do NOT wish to receive low balance notifications or automatically replenish the amount on your student's lunch account, make sure the box under "Notice" and "Auto Replenish" are UNCHECKED.

Click "Apply Low Meal Balance Settings"

• • •

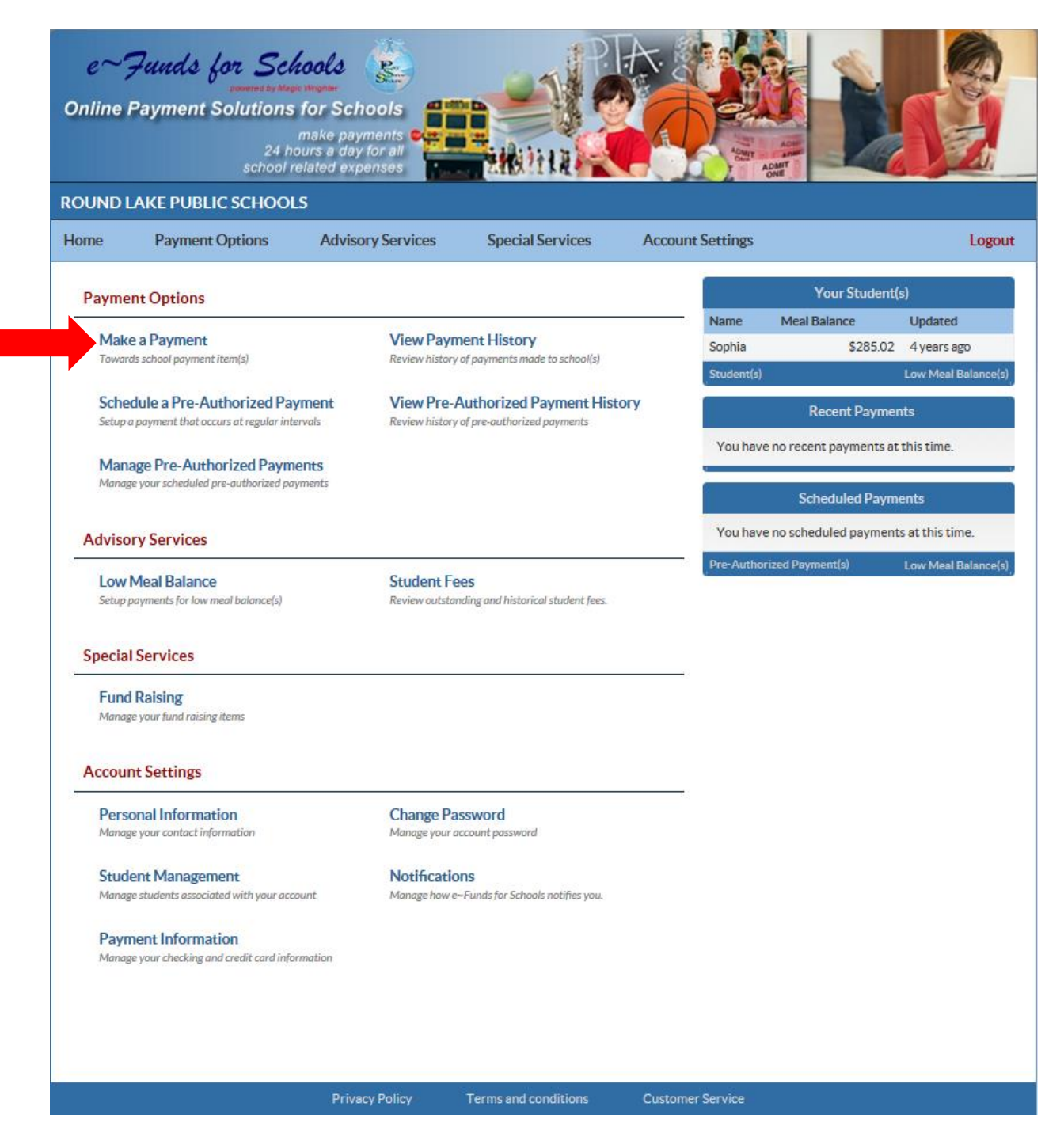

Once you have signed in to your e~Funds for Schools account, select Make a Payment as shown by the red arrow above.

| e∼';<br>Online  | Funds for Sch<br>parment Solutions                    | fools                                                                   | P                                                                  |                                              |        |
|-----------------|-------------------------------------------------------|-------------------------------------------------------------------------|--------------------------------------------------------------------|----------------------------------------------|--------|
| Cilline I       | 24 ho<br>school n                                     | make payments<br>burs a day for all<br>elated expenses                  | AND THE R                                                          | ADMT ADMT                                    |        |
| ROUND L<br>Home | AKE PUBLIC SCHOOL Payment Options                     | S<br>Advisory Services                                                  | Special Services                                                   | Account Settings                             | Logout |
|                 | Schedule Payments                                     |                                                                         |                                                                    |                                              |        |
|                 | Payment Method Chec                                   | king Account Number:                                                    | ******3456                                                         | Routing Number: 672460719                    | 2      |
|                 | Make one payment for m     You can get additional inf | ultiple students by selecting the t<br>ormation about an item by holdir | ab with the childs' name, and th<br>ng your mouse pointer over the | en adding the desired item(s).<br>item name. |        |
|                 | To retrieve recent studen                             | t fees that have been applied to γ                                      | your account, click here.                                          |                                              |        |
|                 | Sophia General Item                                   | IS                                                                      |                                                                    |                                              |        |
|                 | District Activites                                    |                                                                         |                                                                    | 0.00 20                                      | Â      |
|                 | Lunch<br>Test                                         |                                                                         |                                                                    | 20.00 2015-07-31 Add                         |        |
|                 | test<br>Middle School                                 |                                                                         |                                                                    | 0.00 2015-07-24 Add                          |        |
|                 | 4. Class Ring                                         |                                                                         |                                                                    | 0.00 2015-07-24 Add                          |        |
|                 |                                                       |                                                                         | Continue                                                           |                                              |        |
|                 |                                                       | Privacy Policy                                                          | Terms and conditions                                               | Customer Service                             |        |

Select the student you wish to make a payment for.

Enter the dollar amount you would like to deposit for each student.

Next, select the date in which you would like to deposit for each student.

Select "Add" and then select "Continue."

| e~;<br>Online I | Funds for Sch<br>powered by Map<br>Payment Solutions<br>24 hc<br>school re                    | for Schools<br>make payments<br>burs a day for all<br>elated expenses                                   | THE TERM                                                         |                                       | ADMET                     |        |
|-----------------|-----------------------------------------------------------------------------------------------|----------------------------------------------------------------------------------------------------|------------------------------------------------------------------|---------------------------------------|---------------------------|--------|
| Home            | Payment Options                                                                               | Advisory Services                                                                                       | Special Services                                                 | Account Setting                       | gs                        | Logout |
|                 | Confirm your choices Payment Method Check                                                     | king Account Number:                                                                                    | *****3456                                                        | Routing Number:                       | 672460719                 |        |
|                 | This payment will debit y                                                                     | our checking account on 20                                                                              | 15-07-31                                                         |                                       |                           |        |
|                 | Lunch<br>Convenience Fee                                                                      | Sophia                                                                                                  |                                                                  | \$20.00<br>\$1.00                     |                           |        |
|                 | Total for 2015-07-31:                                                                         |                                                                                                    |                                                                  | \$21.00                               |                           |        |
|                 | Please review the conv<br>convenience fees lister<br>I have reviewed, a<br>I decline paying a | renience fees associated wi<br>I above.<br>and confirm that I accept th<br>II fees and want to cancel t | ith each payment. To p<br>ne above listed conven<br>his payment. | rocess your payment,<br>ience fee(s). | you must agree to pay the |        |
|                 |                                                                                               |                                                                                                    | Back Subm                                                        | it                                    |                           |        |
|                 |                                                                                               | Privacy Policy                                                                                          | Terms and conditions                                             | Customer Service                      | •                         |        |
|                 |                                                                                               | ©2015 e~f                                                                                               | Funds for Schools - All Rig                                      |                                       |                           |        |

To complete the transaction, you will need to verify your payment information is correct and accept convenience fee(s).

Click "Submit."

| e∼'<br>Online | Junds for Sci<br>payment Solutions | fools (Construction)               |                               |                        |                        |        |
|---------------|------------------------------------|------------------------------------|-------------------------------|------------------------|------------------------|--------|
|               | 24 h<br>school r                   | ours a day for all elated expenses | 主教社社                          |                        | ADMIT<br>ONE           | No Al  |
| ROUND         | LAKE PUBLIC SCHOOL                 | .S                                 |                               |                        |                        |        |
| Home          | Payment Options                    | Advisory Services                  | Special Services              | Account Setting        | 5                      | Logout |
|               | Receipt<br>Payment Method Chec     | king Account Number                | ******3456                    | Routing Number-        | 672460719              |        |
|               | rayment viction                    | Account Humber                     |                               | Routing Rumber.        | 0/2400/1/              |        |
|               | This payment has been s            | scheduled to debit your che        | cking account on 2015-07-     | 31                     |                        |        |
|               | Lunch                              |                                    | Sophia                        |                        | \$20.00                |        |
|               | Convenience Fee                    |                                    |                               |                        | \$1.00                 |        |
|               | Total for 2015-07-31:              |                                    | -()                           | 10                     | \$21.00                |        |
|               |                                    | ĸ                                  | eference Number: 61036        | 012                    |                        |        |
|               |                                    | Thank you for your pay             | ment. Please print this red   | ceipt for your records |                        |        |
|               |                                    |                                    |                               |                        | 2015-07-24 11:19:33 ET |        |
|               |                                    | Privacy Policy                     | Terms and conditions          | Customer Service       |                        |        |
|               |                                    | ©2015 e                            | Funds for Schools - All Right | nts Reserved.          |                        |        |

Please print your receipt for your records.

Parent Quick Guide

e~Funds for Schools | 866.770.5856 P | 616.784.2376 F | efs@mvpbanking.com | www.efundsforschools.com

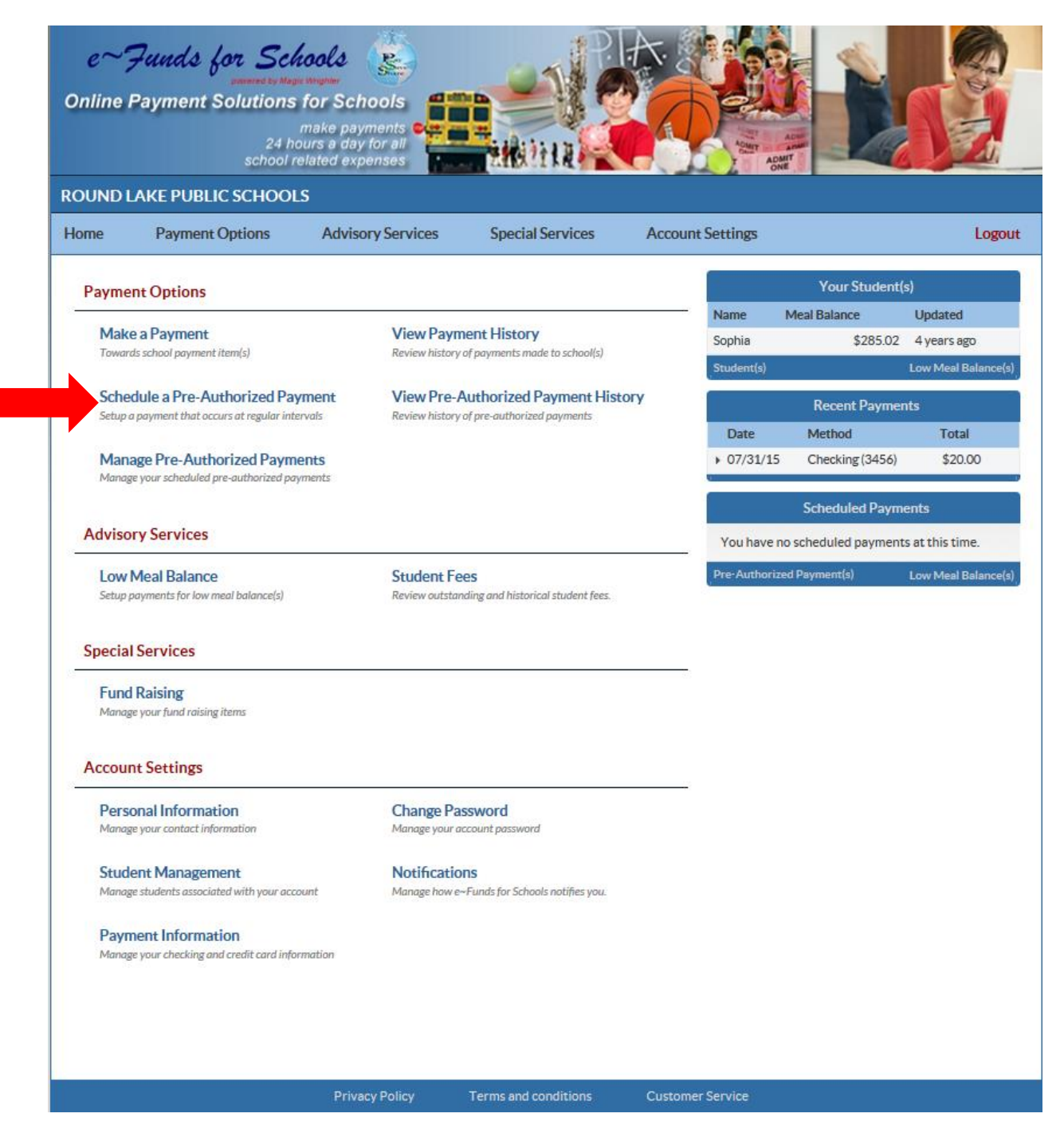

Once you have signed in to your e~Funds for Schools account, select Schedule a Pre-Authorized Payment, as shown by the red arrow above.

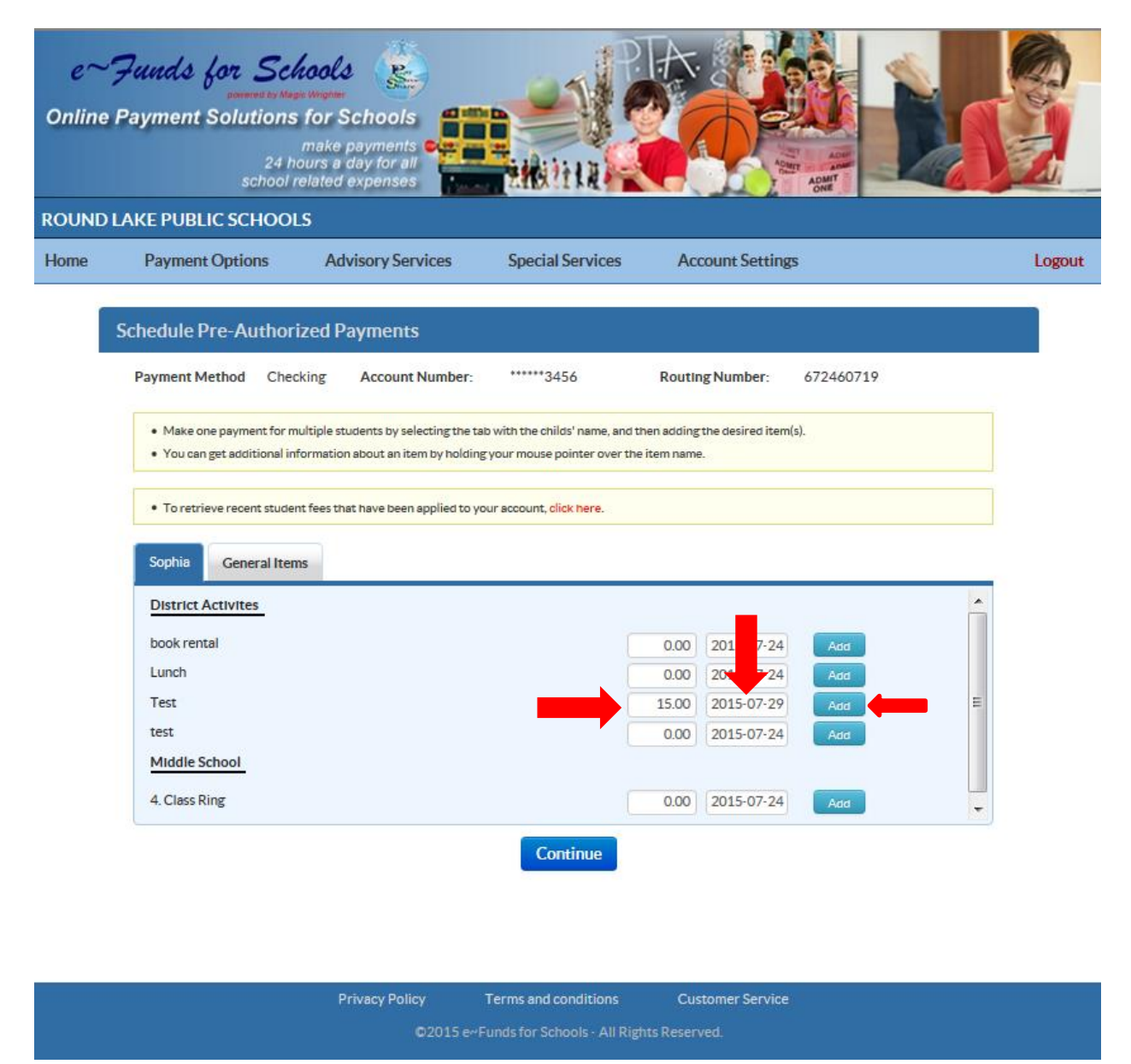

Enter the dollar amount you would like to deposit for each student.

Next, select the date in which you would like to deposit for each student. Click Add.

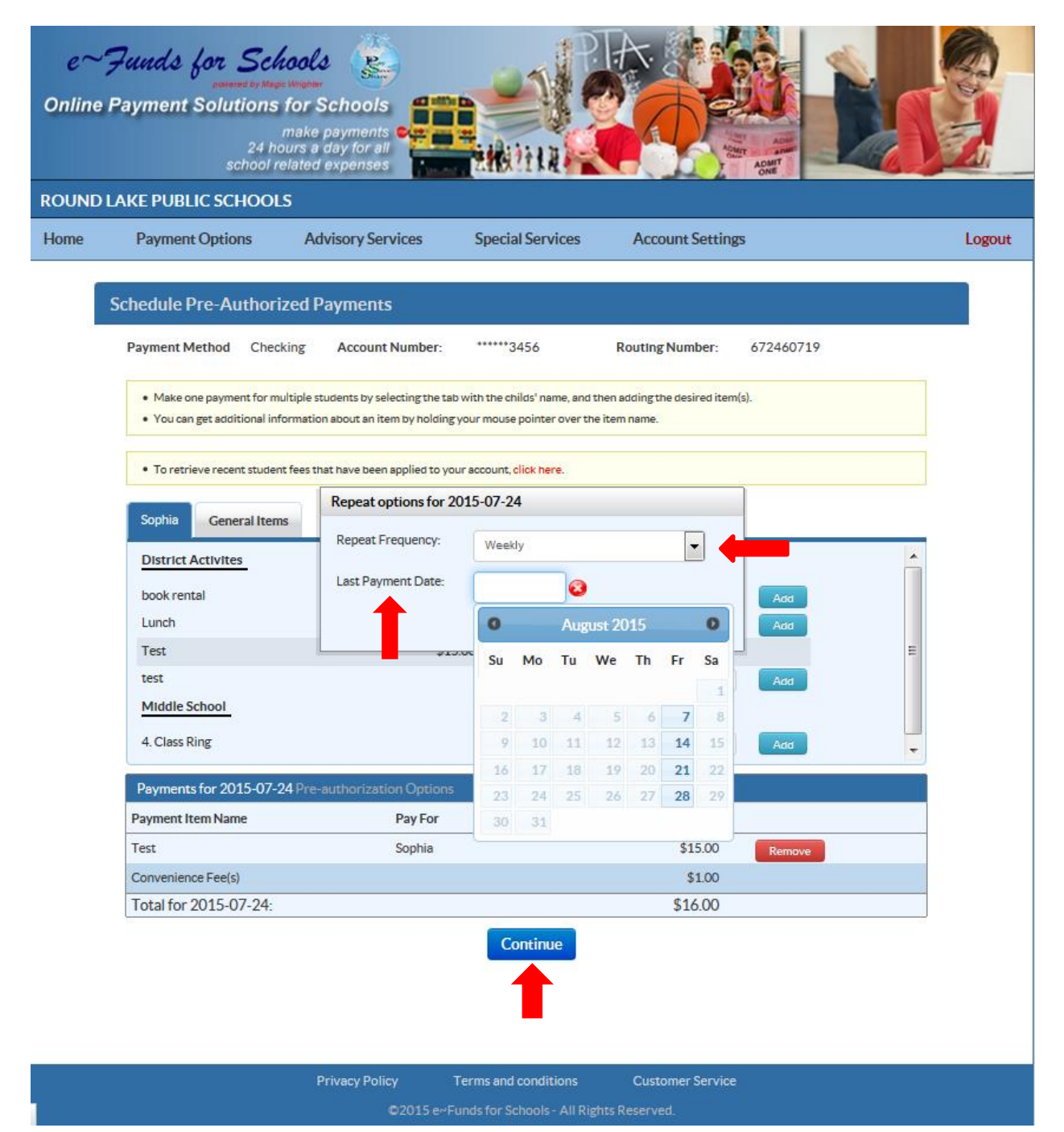

After you have added the payment, a pop-up screen will appear. This screen allows you to repeat the payment on a weekly, bi-weekly, or monthly basis. You can also choose the last payment date (i.e. end of the semester or school year).

After you have entered in the Repeat Frequency AND Last Payment Date, select Continue.

| e∼';<br>Online | Funds for Schools<br>Description of the second second secon |        |
|----------------|----------------------------------------------------------------------------------------------------|--------|
| ROUND          | LAKE PUBLIC SCHOOLS                                                                                                    |        |
| Home           | Payment Options Advisory Services Special Services Account Settings                                                                                                    | Logout |
|                | Confirm your choices                                                                                                    |        |
|                | Payment Method Checking Account Number: ******3456 Routing Number: 672460719                                                                                                    |        |
|                | This payment will debit your checking account within 2 business days                                                                                                    |        |
|                | Test Sophia \$15.00                                                                                                    |        |
|                | Convenience Fee \$1.00                                                                                                    |        |
|                | Total for 2015-07-24: \$16.00                                                                                                    | -      |
|                | This payment will repeat weekly starting on 2015-07-31 and will stop on 2015-08-14 (additional payments detected click here for details)                                                                                                    |        |
|                | Test Sophia \$15.00                                                                                                    |        |
|                | Convenience Fee \$1.00                                                                                                    |        |
|                | Total for 2015-07-31: \$16.00                                                                                                    | -      |
|                | Please review the convenience fees associated with each payment. To process your payment, you must agree to pay the convenience fees listed above.                                                                                                    | -      |
|                | I have reviewed, and confirm that I accept the above listed convenience fee(s).                                                                                                    |        |
|                | I decline paying all fees and want to cancel this payment.                                                                                                    |        |
|                |                                                                                                    |        |
|                | Back                                                                                                    |        |
|                | Privacy Policy Terms and conditions Customer Service                                                                                                    |        |
|                | ©2015 e∾Funds for Schools - All Rights Reserved.                                                                                                    |        |

Verify that your payment information is correct and accept convenience fee(s).

Select Submit.

| e~'<br>Online<br>ROUND | Funds for Schools       Image: Comparison of the second second seco |        |
|------------------------|----------------------------------------------------------------------------------------------------|--------|
| Home                   | Payment Options Advisory Services Special Services Account Settings                                                                                                    | Logout |
|                        | Receipt                                                                                                    |        |
|                        | Payment Method Checking Account Number: ******3456 Routing Number: 672460719                                                                                                    |        |
|                        | This payment will debit your checking account within 2 business days                                                                                                    |        |
|                        | Test Sophia \$15.00                                                                                                    |        |
|                        | Convenience Fee \$1.00                                                                                                    |        |
|                        | Total for 2015-07-24:         \$16.00           Confirmation Number: 6104059                                                                                                    |        |
|                        | This payment has been scheduled to start on 2015-07-31 and will repeat weekly and will stop on 2015-08-14                                                                                                    |        |
|                        | Test Sophia \$15.00                                                                                                    |        |
|                        | Convenience Fee \$1.00                                                                                                    |        |
|                        | Total for 2015-07-31: \$16.00<br>Reference Number: 53041                                                                                                    |        |
|                        | Thank you for your payment. Please print this receipt for your records.                                                                                                    |        |
|                        | 2015-07-24 14:51:36 E                                                                                                    | т      |
|                        | Privacy Policy Terms and conditions Customer Service                                                                                                    |        |
|                        | ©2015 e~Funds for Schools - All Rights Reserved.                                                                                                    |        |

Please print this receipt for your records.

Parent Quick Guide

e~Funds for Schools | 866.770.5856 P | 616.784.2376 F | efs@mvpbanking.com | www.efundsforschools.com

#### **View Payment History**

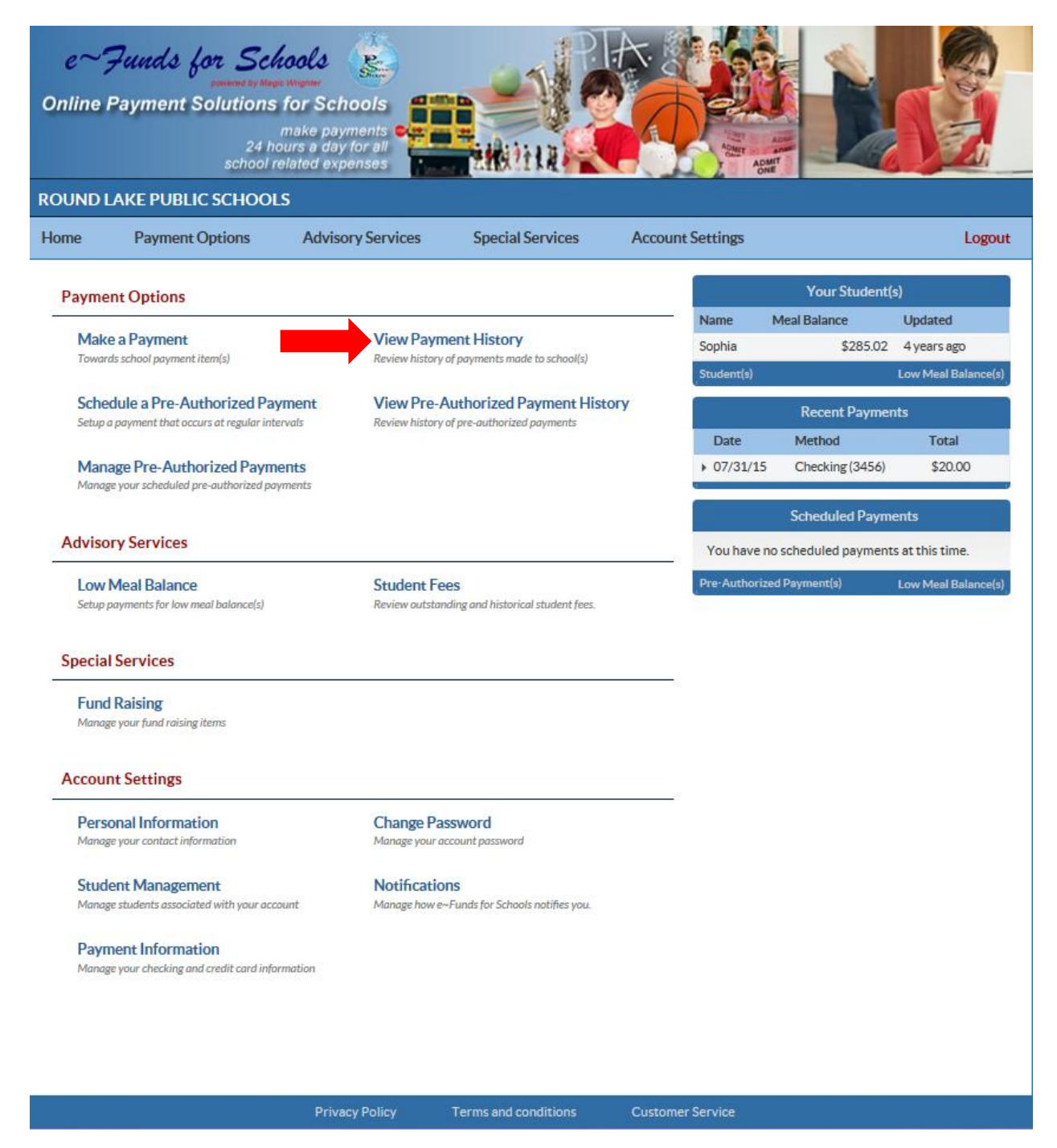

After you have signed in to your e~Funds for Schools account, select View Payment History, as shown by the red arrow above.

## **View Payment History**

| e<br>nlin<br>UNI | e Paymer   | tor Sch<br>participations<br>of Solutions<br>24 he<br>school re<br>BLIC SCHOOL | for Schools<br>make payments<br>burs a day for all<br>elated expenses<br>S |         | Rift R         |                   | AGANT<br>ONE |        |
|------------------|------------|--------------------------------------------------------------------------------|----------------------------------------------------------------------------|---------|----------------|-------------------|--------------|--------|
| me               | Payme      | ent Options                                                                    | Advisory Services                                                          | Sp      | ecial Services | Account Setting   | gs           | Logout |
|                  | Payment    | t History                                                                      |                                                                            |         |                |                   | Last 20 days |        |
|                  | D          | ~~~~~                                                                          |                                                                            |         |                | View payments for | Last 30 days |        |
|                  | 2015-07-24 | 6104059                                                                        | Online Checking                                                            | \$15.00 | Processed      |                   |              |        |
|                  | 2015-07-13 | 6092143                                                                        | Online Checking                                                            | \$10.00 | Processed      |                   |              |        |
|                  | 2015-07-02 | 6088147                                                                        | Online Checking                                                            | \$5.00  | Processed      |                   |              |        |
|                  |            |                                                                                |                                                                            |         |                |                   |              |        |
|                  |            |                                                                                |                                                                            |         |                |                   |              |        |

Your past 30-day history will be displayed.

You can click on the drop-down menu on the right to view your payments for the current school year.

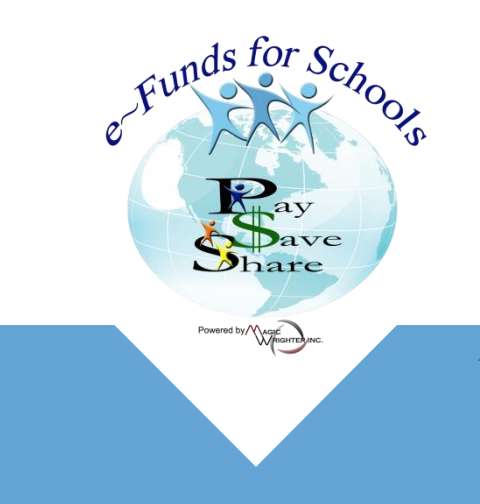

866.770.5856 P » WWW.EFUNDSFORSCHOOLS.COM » 1039 3 Mile RD NW, GRAND RAPIDS, MI 4954